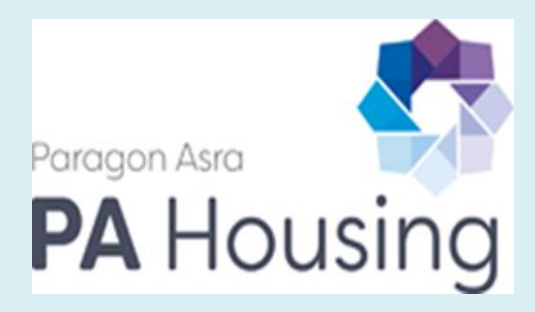

# Basic Payment Account Form Intend Supplier Application Guide

# **Table of Contents**

| The In-Tend Supplier Portal                                | 3 |
|------------------------------------------------------------|---|
| PAH Approved Supplier Questionnaire                        | 5 |
| Selecting the correct Lot                                  | 6 |
| The best way to approach the approved supplier application | 6 |
| Section Guide                                              | 7 |
| Section 1 - Company Details                                | 7 |
| Section 2 – Contact Details                                | 7 |
| Section 3 – Financials                                     | 8 |
| Section 3 - Tax                                            | 8 |
| Section 3 – Bank Details                                   | 8 |

## **The In-Tend Supplier Portal**

The intend supplier portal can be accessed from the link: <u>https://in-tendhost.co.uk/pahousing/aspx/Home</u>

• Once you arrive at the landing page please can you "click" **Register** to gain access to the portal and the **Approved Supplier Application** (highlighted in the red box).

| ragon Asra<br>A Housing                                                                                                    |                                                                                                    |
|----------------------------------------------------------------------------------------------------|----------------------------------------------------------------------------------------------------|
| Home       Buyers Profiles       Tenders       Register       Help         Important Information         As one of our suppliers, we need to make sure you receive our email notifications. To ensure our emails reach your inbox please add senders and check your spam filter settings. Thank you.                                                                                                    | our email domain @in-tendorganiser.co.uk to your safe                                                                                                   |
| Welcome to the PA Housing Limited Electronic Tendering Portal<br>From this web site you can<br>• View a list of tenders/contracts/quotations.<br>• View information on contracts that have already been awarded.<br>• Express interest in a particular tender or quotation.<br>• Receive tender and/or quotation documentation.                                                                                                    | Login Forgotten                                                                                                    |
| <ul> <li>Safely return your tender or quotation documents.</li> <li>How do I get started?</li> <li>To browse the list of tenders and quotations select the Tenders option. If you are interested in any of those listed, click the View Details button for further information and to express your interest.</li> <li>To gain full access to this web site you must register your <u>company / organisation</u> using the Register option.</li> <li>When your registration has been accepted, you will receive an email containing your Login Information.</li> </ul> | Details<br>NOTE: Please be aware that failure to<br>provide correct login information<br><u>three</u> times will result in your account<br>being locked |
| <ul> <li>Once you have received your Login Information, or if you are already a registered user, select the Login option.</li> <li>For more information on using the web site select the Help option.</li> <li>PA Housing Limited procurement policies and initiatives.</li> <li>For further information on PA Housing Limited procurement policies and initiatives please click on the following link. https://pahousing.co.uk/our-policy-library/</li> </ul>                                                                                                    | in-community                                                                                                    |

• Please complete the registration to the best of your knowledge as your company details will populate into the below "Company Details" tab

| https://in-tendhost.co.uk/pahousing/aspx/CompanyDetails |                                                                                      |  |
|---------------------------------------------------------|--------------------------------------------------------------------------------------|--|
|                                                         | aragon Asra<br>PA Housing                                                            |  |
|                                                         | Home 🛦 Buyers Profiles 🗈 Approved Supplier Application 🗈 Tenders 🕈 O Company Details |  |
|                                                         | Company Details                                                                      |  |
|                                                         | Details Extra Details Documents Business Categories Contact Details                  |  |
|                                                         | Address Company Banking Insurance Other Accreditation                                |  |
|                                                         | Company Name: PA Housing                                                             |  |

Intend Supplier Application Guide – Questionnaire – V2 – Aug 21

- Once registered you will be able to log in to the portal and view the "Approved Supplier Application" on the tab with the same name.
- Next click on the "View Details" tab to be able to "Express Interest" in completing the Approved Supplier Application. You can only express interest in the Approved Supplier Application if your Company Details are complete. Once you have expressed interest this will be received to the Procurement team to either accept or reject your request, to issue you the approved supplier application.

| Paragon Asra PA Housing       | oved Supplier Application                                                                                                    |
|-------------------------------|----------------------------------------------------------------------------------------------------|
| Approved Supplier Application | Sort Title                                                                                                    |
| Search Search                 | Title     Approved Supplier Application                                                                                                    |
|                               | PA Housing has invited your business to become an approved supplier. By becoming an approved supplier will<br>demonstrate that your business meets certain criteria and have the right policies and insurance to allow<br>business to business interaction:<br>The process will seek to capture:<br>Company details<br>Financials<br>Insurances<br>Description Health and Safety<br>Equality and Diversity<br>Licences, accreditation's and certificates<br>Environmental<br>Safeguarding<br>Please ensure that you have stored electronically and easy to access relevant documents surrounding the<br>above.<br>A guide has also been published that gives more detail about the process. |
|                               | Is SME<br>Friendly? No<br>View Details                                                                                                    |

- You will then be issued the Approved Supplier Application Questionnaire which must be completed within 5 working days; this may be accessed on the "Questionnaire" tab.
- The **Due Date** is set to run indefinitely (28/06/2099) as this is an ongoing application, **you must** complete the application 5 days from the date the application is issued to you.

| ago           | n Asra<br>Hou                                                                                                    | sing                                                                                                    | _                                                                                                    | _                                                                                                    |                                                                                              |                                                                                                    |
|---------------|----------------------------------------------------------------------------------------------------|----------------------------------------------------------------------------------------------------|----------------------------------------------------------------------------------------------------|----------------------------------------------------------------------------------------------------|----------------------------------------------------------------------------------------------|----------------------------------------------------------------------------------------------------|
| ome           | 🛔 Buyers Profi                                                                                                    | es 📄 Approved S                                                                                                    | Supplier Application                                                                                                    | nders D Company Details                                                                                                    | Help                                                                                         | 🕞 Logout                                                                                                    |
| nder N        | Management                                                                                                    |                                                                                                    |                                                                                                    |                                                                                                    |                                                                                              |                                                                                                    |
| our reti      | urn has not yet bee                                                                                                    | n sent                                                                                                    |                                                                                                    |                                                                                                    |                                                                                              |                                                                                                    |
| Tender        | Questionna                                                                                                    | ire Corresponde                                                                                                    | ence History                                                                                                    |                                                                                                    |                                                                                              |                                                                                                    |
| How<br>•<br>• | 1. If any mandato<br>2. If a Questionna<br>must be complete<br>3. To attach addit<br>These will then ap<br>NOTE : Large file:<br>4. When you have | mit Documents<br>ry documents have beer<br>ire is required to be cor<br>ed.<br>ional documents you wi<br>opear in the <b>My Tender</b><br>smay take some time to<br>completed all the abov | n requested, they will be shown<br>mpleted, it will be shown in <b>Red</b><br>ish to submit as part of your ten<br><b>Return</b> section.<br>5 upload.<br>ve steps and are ready to submit | in the My Tender Return section<br>and marked Not Started in the M<br>der return, click the Attach Docu<br>your tender return, click the red | n against a <mark>Red</mark> bu<br>1y Tender Return<br>uments button ur<br>I Submit Return a | utton.<br>I section. It is mandatory that any Questionnaire's<br>Inder the <b>My Tender Return</b> section (if available).<br>at the bottom of this page. |
| Serve         | er Time : 04 Au                                                                                                    | 3 2021 16:55:58                                                                                                    | Due Data: 28 Jun 2                                                                                                    | 2099 10:00:00 Ti                                                                                                    | me Remaining :                                                                               | 4064 Weeks 3 Days 17 Hour                                                                                                    |
|               |                                                                                                    |                                                                                                    |                                                                                                    |                                                                                                    |                                                                                              |                                                                                                    |

#### **PAH Approved Supplier Questionnaire**

- The Approved Supplier Application comprises of several sections of which some of these are mandatory.
- The Application must be completed within 5 working days from the issue date.
- You will be required to upload certificates, policies and supporting documents, however not all of these are mandatory if they are not relevant to the service you provide.
- You may save your progress and return at any time however you will not be able to submit your questionnaire without answering all the mandatory questions.

#### **Selecting the correct Lot**

- From the Questionnaire tab you can select and view the Lot which has been designated to your application. You may select the lot on your own however, if you are unsure you can ask procurement to allocate you. The correct lot will be specified on your approve supplier application invitation email.
- Should you require making changing to your application this may also be possible through selecting "Modify Return"

| My Tender Return - Lot 1: PAH Approved Supplier<br>Questionnaire                                                                        | Description                                                                                                    | Options                                                                                         |
|----------------------------------------------------------------------------------------------------|----------------------------------------------------------------------------------------------------|-------------------------------------------------------------------------------------------------|
| PAH Approved Supplier Questionnaire - V12 060821 -<br>AT                                                                                | Completed                                                                                                    | View Questionnaire                                                                              |
| My Tender Return - Lot 2: PAH Approved Supplier<br>Questionnaire - Short Form (Low Value / Very Low Risk<br>- Sub £2000 Contract Value) | Description                                                                                                    | Options                                                                                         |
| PAH Approved Supplier Questionnaire - Short Form<br>(Low Value / Very Low Risk - Sub £2000 Contract Value)<br>- V1 160821 - JF          | Incomplete                                                                                                    | View Questionnaire                                                                              |
| My Tender Return - Lot 3: PAH Basic Payment Account                                                                                     | Description                                                                                                    | Options                                                                                         |
| PAH Basic Payment Account                                                                                                    | Incomplete                                                                                                    | View Questionnaire                                                                              |
| eturn Submitted                                                                                                    |                                                                                                    |                                                                                                 |
|                                                                                                    |                                                                                                    |                                                                                                 |
| You                                                                                                    | have made a previous return for this tender on                                                                                                    |                                                                                                 |
| You<br>It is possible to modify the your return by selecting the 'N<br>tender documents you wish                                        | u have made a previous return for this tender on<br>lodify Return' button. Please note that any documents not in<br>to return must be included in your modified bid as this replac | cluded in the subsequent return will not be considered. Al<br>ses your first and existing bids. |

#### The best way to approach the approved supplier application

This application is part of the vetting process PA Housing takes for setting suppliers up as approved suppliers. Please note that whilst we have several sections in the application not all will be relevant to the works, goods or services you are providing. Please note that many sections are supported with yes / no responses and dependent on response will require additional information or moving on to the next question.

We recommend the following approach:

- set up a folder called 'PA Housing Supplier Application'.
- Review the questionnaire and identify what policies, certificates and accreditations need to be submitted, a guide is in Appendix A.
- Review the mandatory questions (highlighted in yellow).

- Review the questionnaire and see what reference numbers you will need such as VAT, Company Registration etc.
- Complete the application.

Remember if you need support contact us on <a href="mailto:supplicationsupport@pahousing.co.uk">supplierapplicationsupport@pahousing.co.uk</a>

#### **Section Guide**

All questions that are highlighted in yellow are mandatory (Please note that many of these are yes / no responses). Questions highlighted in blue identify items that need to be uploaded to your application.

#### Section 1 - Company Details

| Question | Description                 |
|----------|-----------------------------|
|          | Section 1                   |
| 1        | Supplier Name               |
| 2        | Previous Trading Names      |
| 3        | Address Line 1              |
| 4        | Address Line 2              |
| 5        | Address Line 3              |
| 6        | Address Line 4              |
| 7        | Postcode                    |
| 8        | Company Registration Number |

#### Section 2 – Contact Details

| Question | Description              |
|----------|--------------------------|
|          | Section 2                |
| 9        | Contact Name             |
| 10       | Contact Telephone Number |
| 11       | Contact Emails Address   |

#### Section 3 – Financials

| Question | Description                                              |
|----------|----------------------------------------------------------|
| 12       | Accounts Contact Name                                    |
| 13       | Accounts Contact Telephone Number                        |
| 14       | Accounts Email Address where Remittances are to be sent. |
| 15       | Accounts Department Address Line 1                       |
| 16       | Accounts Department Address Line 2                       |
| 17       | Accounts Department Address Line 3                       |
| 18       | Accounts Department Postcode                             |

#### Section 3 - Tax

| Question | Description                                                                     |
|----------|---------------------------------------------------------------------------------|
|          | Тах                                                                             |
| 19       | Are you VAT registered? If 'Yes' please identify number below.                  |
| 20       | VAT Number                                                                      |
| 21       | Do you have a Unique Taxpayer Reference? If 'Yes' please identify number below. |
| 22       | Unique Taxpayer Reference                                                       |
| 23       | Does the Service you provide fall within scope of IR35?                         |
| 24       | If 'Yes' please provide your CSET check                                         |

### Section 3 – Bank Details

| Question | Description                                                                                |
|----------|--------------------------------------------------------------------------------------------|
|          | Bank Details                                                                               |
| 25       | Bank, Account Name, Bank Address, Account Number, Bank Sort Code, Bank Account Description |